# M2-DNR2I TP3-2: Cryptographie asymétrique

#### Gaétan Richard

24 octobre 2011

L'objectif de ce TP est la manipulation de clés RSA. Vous devrez être capable de générer une bi-clé RSA (une paire de clés publique, privée) l'aide de openssl, et de l'utiliser pour signer et chiffrer des données.

### 1 Génération d'une bi-clé RSA

La commande genrsa de openssl permet de générer une bi-clé RSA : \$ openssl genrsa -out < fichier> <taille> Les fichiers produits lors de la création des clés sont au format PEM (Privacy-Enhanced Message).

**Question 1** Générez une bi-clé RSA de 1024 bits et stockez la dans un fichier (extension .pem).

## 2 Visualisation des clés RSA

La commande r<br/>sa permet de visualiser le contenu d'un fichier au format PEM contenant une bi-clé<br/> RSA :

\$ openssl rsa -in < fichier> -text -noout L'option -text demande l'affichage décodé de la bi-clé. L'option -noout supprime la sortie normalement produite par la commande rsa. L'option -pubout permet d'obtenir en sortie une clé publique (distribuable à tous) au lieu de la clé privée obtenue par défaut.

**Question 2** Lisez les informations contenues dans le fichier .pem avec un éditeur de texte quelconque (par exemple la commande cat sous Linux), puis avec la commande rsa de openssl. Quel est l'apport de la commande rsa?

**Question 3** Que vaut votre exposant de chiffrement? comparez avec ceux de vos voisins. Expliquez.

**Question 4** Utilisez l'option -pubout pour exporter la partie publique de votre clé et stockez là dans un fichier .pub.pem.

#### 3 Chiffrement d'un fichier de clés RSA

Il n'est pas très prudent de laisser une bi-clé en clair (surtout la partie privée). Il existe deux méthodes pour chiffrer une bi-clé (en utilisant un des algorithmes de chiffrement -des, -des3 ou -idea) :

- Soit lors de la création de la bi-clé :
- \$ openssl genrsa -des3 -out ficher.pem 1024
- Soit en chiffrant après coup une bi-clé existante avec la commande rsa :
  \$ openssl rsa -in ficher.pem -des3 -out ficher.pem

**Question 5** Protégez votre clé privée RSA à l'aide d'une clé symétrique; Visualisez le contenu du fichier .pem à l'aide d'un éditeur de texte, puis avec la commande rsa; Quelle différence voyez-vous?

#### 4 Chiffrement, déchiffrement avec RSA

La commande rsautl permet de chiffrer et déchiffrer des données.

- \$ openssl rsautl -encrypt -in <fichier entree> -inkey <cle> -out <fichier sortie>
  fichier entree est le fichier des desprése à chiffren
- fichier entree est le fichier des données à chiffrer.
- *cle* est le fichier contenant la clé RSA. Si ce fichier ne contient que la clé publique, il faut ajouter l'option -publin.
- fichier sortie est le fichier des données chiffrées.

Pour déchiffrer, on remplace l'option -encrypt par -decrypt.

**Question 6** Chiffrez le sujet du TP avec votre clé RSA. Que se passe-t-il? Expliquez. Que devez-vous faire?

Le but de cet question est d'échanger des fichiers chiffrés par un moyen de communication "non sûr".

- **Question 7** Répartissez-vous par groupes de deux ou trois et échangez vos clés publiques RSA; Attention : une fois que vous aurez publié votre clé publique, si vous devez en changer vous devrez avertir tous les autres utilisateurs.
  - Choisissez un fichier de votre choix et envoyez-le chiffré aux membres de votre groupe. Détaillez les étapes.
  - Déchiffrez les messages que vous avez reçu.

#### 5 Signature avec RSA

Pour signer, on utilise l'option -sign de la commande rsautl :

\$ openssl rsautl -sign -in <fichier a signer > -inkey <cle > -out <signature >
et pour vérifier la signature :

\$ openssl rsautl -verify -in <signature > -pubin -inkey <cle > -out <fichier signe>

**Question 8** Signez un (petit) fichier de votre choix, et faites vérifier votre signature à un autre membre de votre groupe; quelles clés utilisez-vous?

## 6 Empreinte d'un document

Il est possible de calculer une empreinte d'un document avec la commande dgst :

\$ openssl dgst <hachage > -out <empreinte > <fichier entree > où hachage est une fonction de hachage, comme MD5 (option -md5) qui calcule des empreintes de 128 bits, ou SHA1 (-sha1) et RIPEMD160 (option -ripemd160) qui calculent toutes deux des empreintes de 160 bits.

Question 9 Signez le sujet de TP.